## AUTOR: MARCIN SZCZYPA

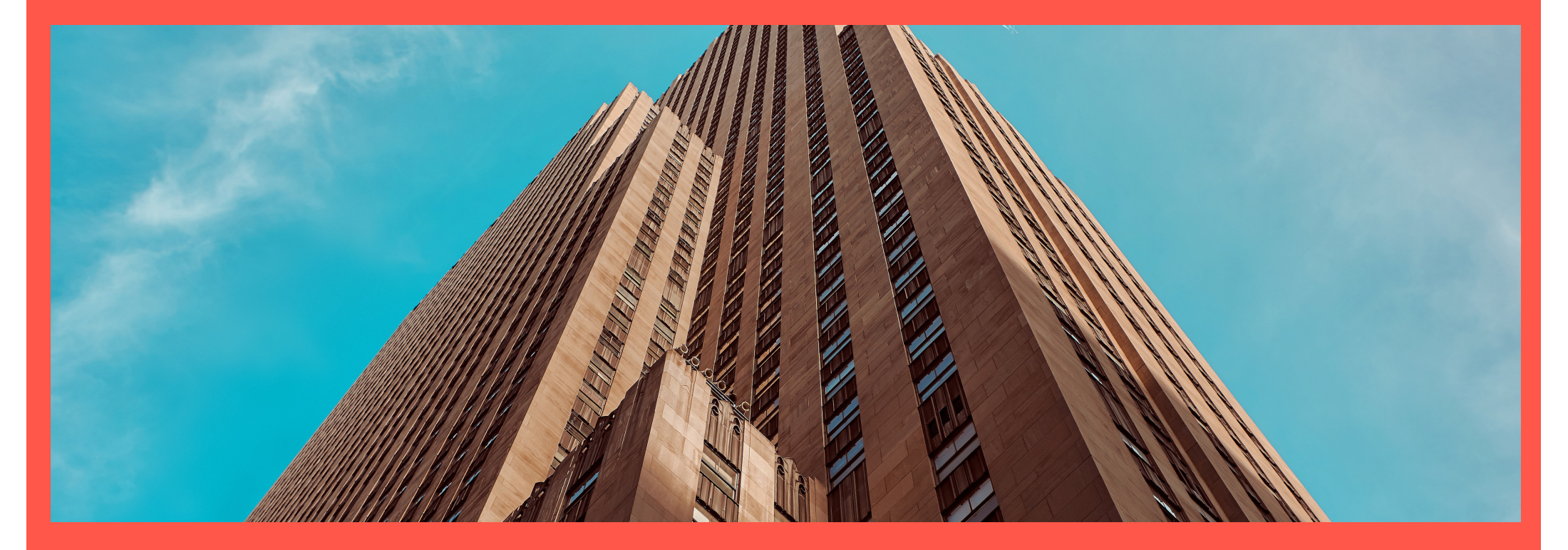

# MAŁY PODRĘCZNIK BI DLA KSIĘGOWYCH

Wydawca: Peter Green Accounting Corporation sp. z o.o. sp.k.

Spis Treści:

| Wstęp                                                                                       |    |
|---------------------------------------------------------------------------------------------|----|
| I. Przygotowanie danych w Microsoft SQL Server Management Studio                            |    |
| 1. Połączenie z serwerem i bazą danych w Microsoft Dynamics NAV 5.0                         |    |
| 2. Wybór tabel na podstawie których będą oparte raporty                                     |    |
| 3. Napisanie zapytań przy użyciu Transact-SQL w SSMS                                        |    |
| II. Modelowanie danych w oparciu o Power Pivot                                              |    |
| 1. Pobranie danych zewnętrznych z bazy danych przy użyciu zapytań T-SQL utworzonych w SSMS  | 11 |
| 2. Tworzenie kolumn obliczanych przy użyciu języka DAX                                      | 15 |
| 3. Tworzenie obliczanego pola (Marża brutto %) – wyrażenie wyliczane po zagregowaniu danych |    |
| 4. Tworzenie tabel przestawnych                                                             |    |
| Uwagi                                                                                       |    |

Wstęp :

Podręcznik przeznaczony jest do użytku wewnętrznego w firmie Peter Green Accounting Corporation sp. z o.o. sp.k.

Celem niniejszego podręcznika jest pomoc w obsłudze klientów a zwłaszcza umożliwienie dostarczania informacji potrzebnych do podejmowania decyzji oraz ograniczenia ryzyka związanego z prowadzeniem działalności. 1. Połączenie z serwerem i bazą danych w Microsoft Dynamics NAV 5.0.

Rysunek 1-1 Do serwera i bazy danych łączymy się za pomocą Microsoft SQL Server Management Studio.

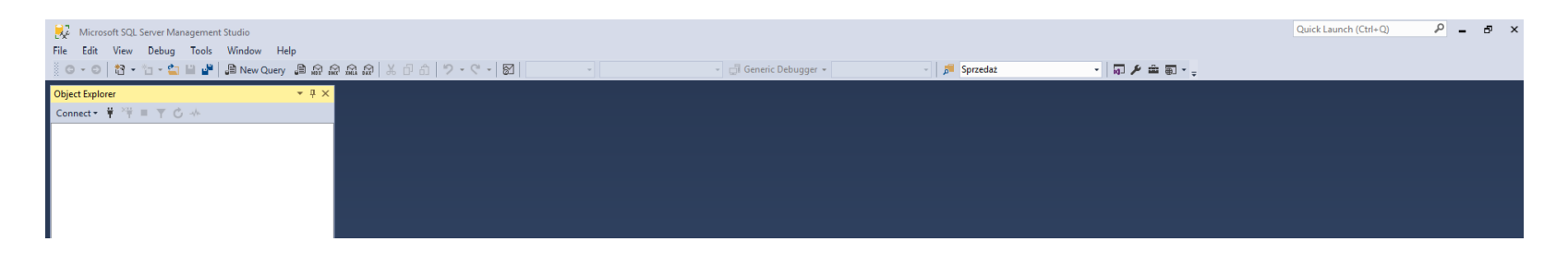

Rysunek 1-2 Wybieramy nazwę serwera, login, hasło. Naciskamy Connect a następnie łączymy się z serwerem.

| 🖵 Connect to Server |                             | ×      |
|---------------------|-----------------------------|--------|
|                     | SQL Server                  |        |
| Server type:        | Database Engine             | ~      |
| Server name:        | l                           | $\sim$ |
| Authentication:     | Windows Authentication      | $\sim$ |
| User name:          | PETERGREEN/marcin           | $\sim$ |
| Password:           |                             |        |
|                     | Remember password           |        |
|                     |                             |        |
|                     | Connect Cancel Help Options | >>     |
|                     |                             |        |

Object Explorer

N

Rysunek 1-3 Ekran SSMS

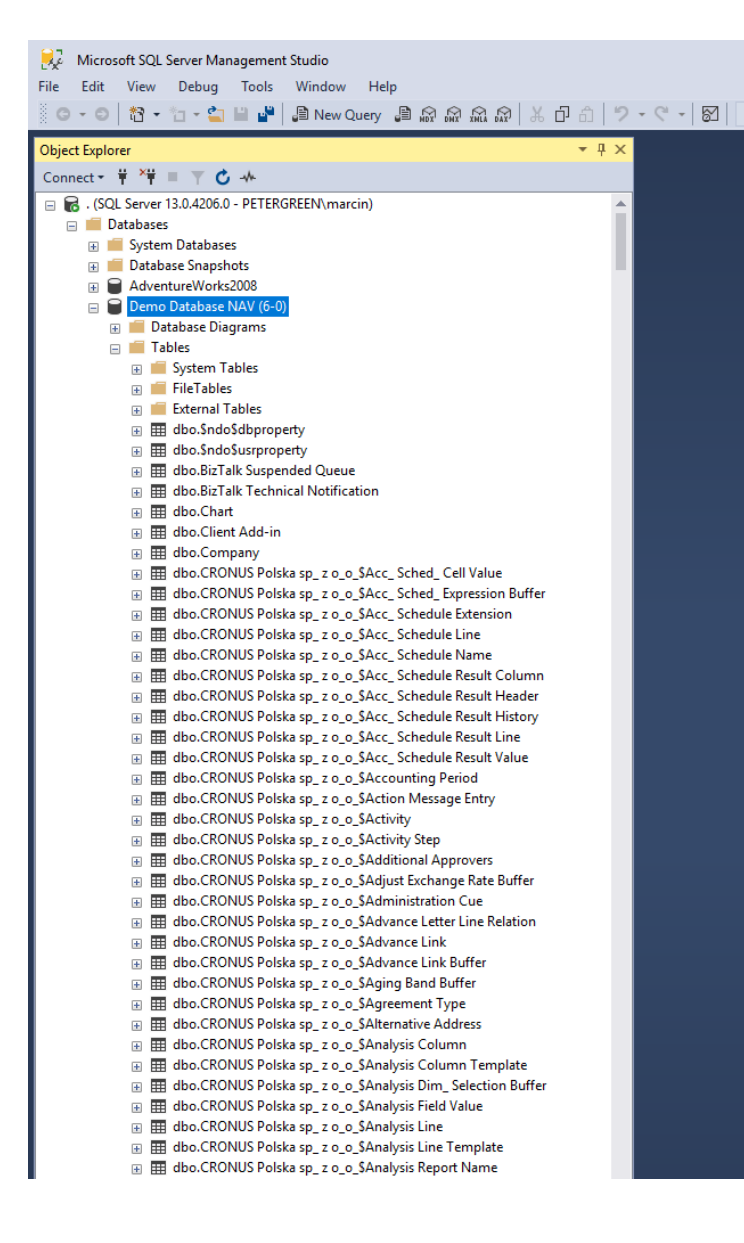

 Wybieramy bazę danych oraz tabele na podstawie których będą tworzone raporty. Chcemy utworzyć raporty dotyczące sprzedaży. Do tego wybierzemy następujące tabele:

[dbo][CRONUS Polska sp\_ z o\_o\_\$Sales Invoice Header]

[dbo][CRONUS Polska sp\_ z o\_o\_\$Sales Invoice Line]

[dbo][CRONUS Polska sp\_ z o\_o\_\$Sales Cr\_Memo Header]

[dbo][CRONUS Polska sp\_ z o\_o\_\$Sales Cr\_Memo Line]

[dbo][CRONUS Polska sp\_ z o\_o\_\$Dimension Value]

[dbo][CRONUS Polska sp\_ z o\_o\_\$Item]

Oznaczenie tabel:

Sales Invoice Header: Nagłówek faktury sprzedaży. Zawiera takie informacje jak: numer dokumentu, nazwę odbiorcy, adres, datę.

Sales Invoice Line: Wiersz faktury sprzedaży. Zawiera takie informacje jak: liczba pozycji, ilość, cena.

Sales Cr\_Memo Header: Nagłówek faktury korekty sprzedaży. Zawiera takie informacje jak: numer dokumentu, nazwę odbiorcy, adres, datę.

Sales Cr\_Memo Line: Wiersz korekty faktury sprzedaży. Zawiera takie informacje jak: liczba pozycji, ilość, cena.

Dimension Value: Wymiary. Najczęściej konfigurowane wymiary w firmach produkcyjnych to: wymiar dla centr produktowych i centr biznesowych.

Item: Element zapasu. Dla każdego zapasu utworzona jest kartoteka. Zmiana ilości ewidencjonowana jest w Enter Ledger, zmiana wartości w Value Entry.

### 3. Zapytanie przy użyciu Transact-SQL

#### WITH Sprzedaz as (

Select SIH.No\_ as [Numer Faktury], SIH.[Bill-to Customer No\_] as [Numer odbiorcy], SIH.[Bill-to Name] as [Odbiorca faktury], SIH.[Posting Date] as [Data księgowania], SIH.[Due Date] as [Data płatności], SIH.[Currency Code] as [Kod waluty], SIH.[Currency Factor] as [Kalkulacja kodu waluty], SIH.[Bill-to County] as [Kraj odbiorcy], SIL.No\_ as [Numer zapasu],

SIL.[Posting Group] as [Rodzaj zapasu], SIL.Quantity as [Ilość], SIL.[Unit Price] as [Cena jedn sprzedaży], SIL.[Unit Cost (LCY)] as [Koszt jedn PLN], SIL.Amount as [Sprzedaż w liniach], SIL.[Shortcut Dimension 1 Code] as [Centra biznesowe], SIL.[Shortcut Dimension 2 Code] as [Centra produktowe], SIL.[Unit Cost (LCY)]\*SIL.Quantity as COGS, SIL.[Amount] as [Sprzedaż w walucie],

((CASE WHEN SIH.[Currency Factor]=0 THEN SIL.Amount ELSE SIL.Amount/SIH.[Currency Factor] END) -(SIL.[Unit Cost (LCY)]\*SIL.Quantity )) as [Marża brutto],

> IT.No\_ as [Numer zapasu IT], IT.Description as [Opis zapasu IT], IT.[Base Unit of Measure] as [Jednostki miary IT], IT.[Lead Time Calculation] as [Czas realizacji IT], IT.[Gen\_ Prod\_ Posting Group] as [Rodzaj zapasu IT], IT.[Item Category Code] as [Kategoria zapasu IT], IT.[Global Dimension 1 Code] as [Centra biznesowe IT], IT.[Global Dimension 2 Code] as [Centra produktowe IT],

DV1.Code as Kod1, DV1.Name as [Nazwa centra1], DV2.Code as Kod2, DV2.Name as [Nazwa centra2],

CASE WHEN SIH.[Currency Factor]=0 THEN SIL.Amount ELSE SIL.Amount/SIH.[Currency Factor] END as [Sprzedaż PLN] FROM [dbo].[CRONUS Polska sp\_ z o\_o\_\$Sales Invoice Header] as SIH inner join [dbo].[CRONUS Polska sp\_ z o\_o\_\$Sales Invoice Line] as SIL on SIH.No\_ = SIL.[Document No\_] left join [dbo].[CRONUS Polska sp\_ z o\_o\_\$Item] as IT on SIL.No\_ = IT.No\_ left join [dbo].[CRONUS Polska sp\_ z o\_o\_\$Dimension Value] as DV1 on SIL.[Shortcut Dimension 1 Code] = DV1.Code left join [dbo].[CRONUS Polska sp\_ z o\_o\_\$Dimension Value] as DV2 on SIL.[Shortcut Dimension 2 Code] = DV2.Code

#### UNION ALL

Select SIH.No\_ as [Numer Faktury], SIH.[Bill-to Customer No\_] as [Numer odbiorcy], SIH.[Bill-to Name] as [Odbiorca faktury], SIH.[Posting Date] as [Data księgowania], SIH.[Due Date] as [Data płatności], SIH.[Currency Code] as [Kod waluty], SIH.[Currency Factor] as [Kalkulacja kodu waluty], SIH.[Bill-to County] as [Kraj odbiorcy], SIL.No\_ as [Numer zapasu],

SIL.[Posting Group] as [Rodzaj zapasu], - SIL.Quantity as [Ilość], SIL.[Unit Price] as [Cena jedn sprzedaży], SIL.[Unit Cost (LCY)] as [Koszt jedn PLN], - SIL.Amount as [Sprzedaż w liniach], SIL.[Shortcut Dimension 1 Code] as [Centra biznesowe], SIL.[Shortcut Dimension 2 Code] as [Centra produktowe], SIL.[Unit Cost (LCY)]\*-SIL.Quantity as COGS, SIL.[Amount] as [Sprzedaż w walucie],

((-1\* CASE WHEN SIH.[Currency Factor]=0 THEN SIL.Amount ELSE SIL.Amount/SIH.[Currency Factor] END) -(SIL.[Unit Cost (LCY)]\*-SIL.Quantity )) as [Marża brutto], IT.No\_ as [Numer zapasu IT], IT.Description as [Opis zapasu IT], IT.[Base Unit of Measure] as [Jednostki miary IT], IT.[Lead Time Calculation] as [Czas realizacji IT], IT.[Gen\_ Prod\_ Posting Group] as [Rodzaj zapasu IT], IT.[Item Category Code] as [Kategoria zapasu IT], IT.[Global Dimension 1 Code] as [Centra biznesowe IT], IT.[Global Dimension 2 Code] as [Centra produktowe IT],

DV1.Code as Kod1, DV1.Name as [Nazwa centra1], DV2.Code as Kod2, DV2.Name as [Nazwa centra2],

-1 \* CASE WHEN SIH.[Currency Factor]=0 THEN SIL.Amount ELSE SIL.Amount/SIH.[Currency Factor] END as [Sprzedaż PLN]

```
FROM [dbo].[CRONUS Polska sp_ z o_o_$Sales Cr_Memo Header] as SIH
inner join [dbo].[CRONUS Polska sp_ z o_o_$Sales Cr_Memo Line] as SIL
on SIH.No_ = SIL.[Document No_]
left join [dbo].[CRONUS Polska sp_ z o_o_$Item] as IT
on SIL.No_ = IT.No_
left join [dbo].[CRONUS Polska sp_ z o_o_$Dimension Value] as DV1
on SIL.[Shortcut Dimension 1 Code] = DV1.Code
left join [dbo].[CRONUS Polska sp_ z o_o_$Dimension Value] as DV2
on SIL.[Shortcut Dimension 2 Code] = DV2.Code
```

## Modelowanie danych w oparciu o Power Pivot

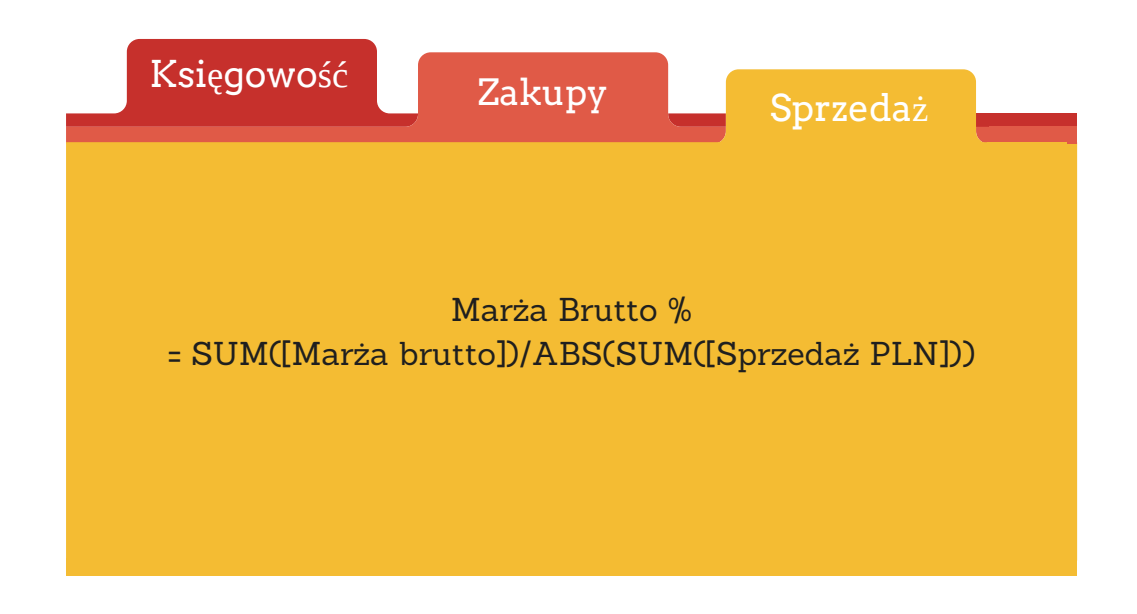

1. Pobranie danych zewnętrznych z bazy danych przy użyciu zapytań T-SQL utworzonych w SSMS.

Rysunek 2-1 W Excelu uruchamiamy dodatek Power Pivot.

| 日     | 5-రి-🗅 🖻                                    | ÷                         |                                   |           |             |                         |                     |           |         |                             | Zes                       | zyt1 - Excel            |                      |                          |                   | Peter                           | Green Acco | unting Corporatio | n Sp. z o.o. Sp.k.                            | т –                             | o x                   |
|-------|---------------------------------------------|---------------------------|-----------------------------------|-----------|-------------|-------------------------|---------------------|-----------|---------|-----------------------------|---------------------------|-------------------------|----------------------|--------------------------|-------------------|---------------------------------|------------|-------------------|-----------------------------------------------|---------------------------------|-----------------------|
| Plik  | Narzędzia główne                            | Wstawianie                | Układ strony                      | Formuły   | Dane        | Recenzja                | Widok               | Deweloper | Dodatki |                             | Team                      | ♀ Powiedz mi, c         |                      |                          |                   |                                 |            |                   |                                               |                                 | A, Udostepr           |
| Wklej | X Wytnij<br>⊡ Kopiuj ×<br>∜ Malarz formatów | Calibri<br>B I <u>U</u> - | - 11 - A^ A<br>⊡ -   ⊘ - <u>A</u> | · = = =   | - 8⁄2 -<br> | 🔐 Zawijaj<br>🗄 Scal i w | tekst<br>yśrodkuj 🔻 | Ogólne    |         | Formatowanie<br>warunkowe ▼ | Formatuj jako<br>tabele = | Normalny<br>Dane wyjści | Dobry<br>Komórka poł | Neutralny<br>Komórka zaz | Zły<br>Obliczenia | Dane wejści *<br>Tekst objaśn * | Wstaw      | Usuń Formatuj     | ∑ Autosumowani<br>↓ Wypełnij ×<br>♦ Wyczyść × | e * AZY<br>Sortuji<br>filtruj*: | Znajdź i<br>zaznacz * |
|       | Schowek 🕞                                   | Czci                      | onka                              | <b>F2</b> | Wyróv       | vnanie                  | G                   | Liczba    | 5       |                             |                           |                         | Style                | e                        |                   |                                 |            | Komórki           | Edyt                                          | owanie                          |                       |
| A1    | ▼ : ×                                       | $\checkmark f_x$          |                                   |           |             |                         |                     |           |         |                             |                           |                         |                      |                          |                   |                                 |            |                   |                                               |                                 |                       |
|       | A B                                         | C D                       | E                                 | F C       | 3           | н   т                   | .   J               | к         | L       | м                           | N                         | O P                     | Q F                  | x s                      | τU                | v w                             | x          | Y                 | Z AA                                          | AB                              | AC                    |

Rysunek 2-2 W modelu danych wybieramy ikonę Zarządzaj.

| 🖶 5-0-D 🖻 🕫                                        |                                                                                           |                                             |                            |                             |                  |        |           |        |       | Zeszyt1 - Excel |             |      |   |               |               |   |   |   |   | Peter G | een Accour | ting Corpo | ration Sp. z o.o. Sp. | ۰ E | - | o x |               |
|----------------------------------------------------|-------------------------------------------------------------------------------------------|---------------------------------------------|----------------------------|-----------------------------|------------------|--------|-----------|--------|-------|-----------------|-------------|------|---|---------------|---------------|---|---|---|---|---------|------------|------------|-----------------------|-----|---|-----|---------------|
| Plik                                               | Narzędzia główne                                                                          | Wstawianie                                  | Układ stro                 | ny Form                     | uły Dane         | Recena | zja Widoł | c Dewe | loper | Dodatki         | Power Pivot | Team |   | Powiedz mi, ( | o chcesz zroł |   |   |   |   |         |            |            |                       |     |   |     | R₁ Udostępnij |
| Zarządzaj                                          | Miary Wskaźniki                                                                           | Dodaj do<br>modelu dan                      | Aktualizuj<br>/ch wszystko | □ <mark></mark><br>Wykryj U | <b>Stawienia</b> |        |           |        |       |                 |             |      |   |               |               |   |   |   |   |         |            |            |                       |     |   |     |               |
| Model danych                                       | Obliczenia                                                                                | Ta                                          | bele                       | Relacje                     |                  |        |           |        |       |                 |             |      |   |               |               |   |   |   |   |         |            |            |                       |     |   |     | ^             |
| Przejdź d<br>Przejdź do<br>celu załad<br>danych al | lo okna dodatku Pov<br>o okna dodatku Powa<br>lowania i przygotowa<br>lbo kontynuowania p | ver Pivot<br>er Pivot w<br>mia<br>rracy nad |                            |                             |                  |        |           |        |       |                 |             |      |   |               |               |   |   |   |   |         |            |            |                       |     |   |     | ^             |
| danymi, k<br>tego skor                             | ctóre zostały już doda<br>oszytu.                                                         | ne do D                                     | E                          | F                           | G                | н      | 1         | J      | к     | L               | м           | N    | 0 | Р             | Q             | R | S | т | U | v       | w          | x          | Y                     | Z A | A | AB  | AC            |

Rysunek 2-3 Pobieramy dane zewnętrzne z bazy danych z programu SQL Server.

| 🤀 Power Pivot dla programu                                     | Excel - Zeszyt1                                                                                 |                                                                 |                                                                                                    |              |                                                                                           | - 0 ×      |
|----------------------------------------------------------------|-------------------------------------------------------------------------------------------------|-----------------------------------------------------------------|----------------------------------------------------------------------------------------------------|--------------|-------------------------------------------------------------------------------------------|------------|
| Plik Narzędzia główne                                          | Projekt                                                                                         |                                                                 |                                                                                                    |              |                                                                                           | ^ <b>(</b> |
| Wklej i dołącz<br>Wklej i zamień<br>Wklej<br>Kopiuj<br>Schowek | Z bazy<br>Z usługi Z innych Istniejące<br>danych v źródeł połączenia<br>Z Z porgramu SQL Server | Typ danych: ~<br>Format: ~<br>\$ ~ % 5 ~ 00 000<br>Formatowanie | 2 Sortuj od A do Z<br>3 Sortuj od Z do A<br>Wyczyść sortowanie wszyskie fility kolumny -<br>Sortowanie i filtrowanie | Znajdź Oblie | umowanie *<br>z wskaźnik KPI<br>Widok Widok Pokaż Obszz<br>danych diagramu ukryte obliczu | r<br>ń     |
| 🏙 🖌 ち・ぐ・ 🕫                                                     | Z programu <u>A</u> ccess     Z usług Analysis Services lub dodatku <u>P</u> owerPivol          | Z programu SQL Server                                           |                                                                                                    |              |                                                                                           | v          |
|                                                                |                                                                                                 | programu SQL Server i zaimportuj<br>dane do dodatku PowerPivot. |                                                                                                    |              |                                                                                           |            |

Pobieramy dane zewnętrzne z bazy danych z programu SQL Server przy pomocy kreatora importu tabel.

| Przyjazna nazwa połącze                  | nia:  SprzedazBl      |       |              |                   |
|------------------------------------------|-----------------------|-------|--------------|-------------------|
| Nazwa serwera:                           |                       |       |              | `                 |
| Logowanie do serwera                     |                       |       |              |                   |
| <ul> <li>Użyj uwierzytelniani</li> </ul> | a systemu Windows     |       |              |                   |
| 🔿 Użyj uwierzytelniani                   | a programu SQL Server |       |              |                   |
| Nazwa użytkownika:                       |                       |       |              |                   |
| Hasło:                                   |                       |       |              |                   |
|                                          | Zapisz moje hasło     |       |              |                   |
| Nazwa bazy danych:                       | Demo Database NAV     | (6-0) |              |                   |
|                                          |                       |       | Zaawansowane | Testuj połączenie |
|                                          |                       |       |              |                   |
|                                          |                       |       |              |                   |
|                                          |                       |       |              |                   |

Rysunek 2-4 Kreator importu krok pierwszy.

| Kreator importu tabeli                                                                                                    | ?     | ×        |
|----------------------------------------------------------------------------------------------------|-------|----------|
| Wybieranie sposobu importowania danych<br>Możesz zaimportować wszystkie dane z tabel lub widoków albo napisać zapytanie<br>SQL określające, które dane zaimportować. |       |          |
| O Dokonaj wyboru z listy tabel i widoków, aby wybrać dane do<br>zaimportowania                                                                                       |       |          |
| Napisz zapytanie, które będzie określać dane do zaimportowania                                                                                                    |       |          |
|                                                                                                    |       |          |
|                                                                                                    |       |          |
|                                                                                                    |       |          |
|                                                                                                    |       |          |
|                                                                                                    |       |          |
| < Wstecz Dalej > Zakończ                                                                                                    | Anulu | j<br>.:: |

Rysunek 2-5 Kreator importu krok drugi.

Wklejamy zapytanie T-SQL do Instrukcji SQL, sprawdzamy poprawność zapytania i naciskamy Zakończ.

| Kreator importu tabeli ?                                                                                                    | $\times$ |
|----------------------------------------------------------------------------------------------------|----------|
| Określanie zapytania SQL<br>Wpisz lub wklej zapytanie SQL, aby wybrać dane do zaimportowania ze źródłowej<br>bazy danych.                                                                                                    |          |
| Przyjazna nazwa zapytania: TabelaSprzedaz                                                                                                    |          |
| Instrukcja SQL:                                                                                                    |          |
| (<br>Select SIH.No_as [Numer Faktury]. SIH.[Bill4o Customer No_] as [Numer odbiorcy]. SII<br>[Bill4o Name] as [Odbiorca faktury]. SIH.[Posting Date] as [Data ksiegowania].<br>SIH.[Due Date] as [Data platnosci). [SHI.[Currency Code] as [Kod waluty]. SIH.<br>[Currency Factor] as [Kalkulacja kodu waluty]. SIH.[Bill4o County] as [Kaj adbiorcy].<br>SIL.Roa as [Numer zapasu]. SIL.[Posting Group] as [Rodzaj zapasu].<br>SIL.Quantity as [Ilość]. SiL.[Unit Price] as [Cena jedn sprzedaży]. SIL [Unit Cost (LCY]] as [Koszt<br>iedn PLN]. SIL.Shortut Dimension 1 Code] as [Centra biznesowe]. SIL [Shortcut<br>Dimension 2 Code] as [Centra produktowe]. SIL.[Unit Cost (LCY]] SIL.Quantity as COGS. SIL.<br>[Amount] as [Sprzedaż w walucie].<br>((CASE<br>WHEN SIH.[Currency Factor] = 0 THEN SIL.Amount<br>ELSE SIL.Amount/SIH.[Currency Factor]<br>END)(SIL.[Unit Cost (LCY])'SIL.Quantity)) as [Marza bruto].<br>IT.No_as [Numer zapasu IT]. IT.Description as [Cpis zapasu IT]. IT.[Base<br>Unit of Measure] as [Jednostki miay IT]. IT.[Lead Time Calculation] as [Czas realizacji IT].<br>IT.[Gen_Prod_Posting Group] as [Centra biznesowe IT]. IT.[Globa | 4.       |
| Sprawdź poprawność Projek                                                                                                    | tuj      |
| Instrukcja SQL jest prawidłowa.                                                                                                    |          |
| < Wstecz Dalej > Zakończ Anu                                                                                                    | uj       |

Rysunek 2-6 Kreator importu krok trzeci.

|     |                | Juna, I                                   | Anulowano: |
|-----|----------------|-------------------------------------------|------------|
|     | Sukces         | Sukces: 1                                 | Błąd:      |
| Szc | zegóły:        |                                           |            |
|     | Element pracy  | Stan                                      | Komunikat  |
|     | TabelaSprzedaz | Sukces. Liczba przetransferowanych wiersz |            |
|     |                |                                           |            |
|     |                |                                           |            |
|     |                |                                           |            |
|     |                |                                           |            |
|     |                |                                           |            |
|     |                |                                           |            |
|     |                |                                           |            |
|     |                |                                           |            |
|     |                |                                           |            |
|     |                |                                           |            |
|     |                |                                           |            |
|     |                |                                           |            |
|     |                |                                           |            |

Rysunek 2-7 Kreator importu krok czwarty.

W widoku danych widać wszystkie nazwy kolumn. Możemy również podejrzeć jakie dane są w nich zawarte. Widok ten służy do tworzenia miar oraz tworzenia kolumn.

| 🚱 Dower Dive | t dla programu Eve                             | ol Zorneti                      |                                            |              |                        |                                    |                                                                    |                                                           |                                        |      |                                            |                                  |           |                         |                   | - a x                                 |
|--------------|------------------------------------------------|---------------------------------|--------------------------------------------|--------------|------------------------|------------------------------------|--------------------------------------------------------------------|-----------------------------------------------------------|----------------------------------------|------|--------------------------------------------|----------------------------------|-----------|-------------------------|-------------------|---------------------------------------|
| Ditte N      | la radia programa exe                          | Dreield                         |                                            |              |                        |                                    |                                                                    |                                                           |                                        |      |                                            |                                  |           |                         |                   |                                       |
| Wklej        | /klej i dołącz [<br>/klej i zamień<br>opiuj da | pazy Z usługi<br>ych + danych - | i Z innych Istniejące<br>źródeł połączenia | Odśwież      | Tabela<br>przestawna * | danych: ▼ 22<br>nat: ▼ 22<br>• % ⊃ | ↓ Sortuj od A do Z<br>↓ Sortuj od Z do A<br>● Wyczyść sortowanie ↓ | Wyczyść Sortuj wg<br>vszystkie filtry kolumny<br>Wtrawaja | Autosumowanie      Utwórz wskaźnik KPI | Wid  | dok Widok Pol                              | każ Obszar<br>ryte obliczeń      |           |                         |                   |                                       |
| Ma 🖬 🕤 🕤 -   | d                                              | Pobleranie dar                  | nych zewnętrznych                          |              |                        | rormatowanie                       | Sortowanie                                                         | nitrowanie znajd                                          | Obliczenia                             |      | WIDOK                                      |                                  |           |                         |                   |                                       |
| [Numer Eak   | ***                                            | fr                              |                                            |              |                        |                                    |                                                                    |                                                           |                                        | 14/1 | date daaroot                               |                                  |           |                         |                   |                                       |
| [reamer rak  |                                                | 7.4                             |                                            |              |                        |                                    |                                                                    |                                                           |                                        | VVIC | dok danych                                 |                                  |           |                         |                   | · · · · · · · · · · · · · · · · · · · |
| Numer H      | Faktury Nu                                     | ner odbiorcy                    | V Odbiorca faktu                           | iry 🖬        | Data księgowania       | Data platnosc                      | Kod waluty                                                         | <ul> <li>Kalkulacja kodu waluty</li> </ul>                | Kraj odbiorcy Nu                       | m Pr | nodelu. Užyj tego v                        | vidoku do                        | llosc 💌 C | ena jedn sprzedazy 💽 Ko | szt jedn PLN M Sp | centra bi r                           |
| 1 103001     | 100                                            | 0                               | Grupa Cronos S                             |              | 2011-01-24 00:00       | 00 2011-02-24 00                   | 00                                                                 |                                                           | 1 KA                                   | di   | rykonywania zadań<br>lanych, takich jak tv | h opartych na<br>worzenie miar i | 120       | 320                     | 198               | 26490 SPRZEDA                         |
| 2 103001     | 200                                            | 0                               | Solonger Sp. 7.                            |              | 2011-01-24 00:00       | 00 2011-02-24 00                   | 00                                                                 |                                                           | 1 04                                   | k    | olumn.                                     |                                  | 25        | 320                     | 190               | 7760 SDRZEDA                          |
| 4 103002     | 200                                            | 10                              | Selangor Sp. z c                           | 0.0.<br>D.O. | 2011-01-24 00:00       | 00 2011-02-07-00                   | 00                                                                 |                                                           | 1 RA                                   | FAR  |                                            |                                  | 96        | 320                     | 198               | 29798.4 SPR7EDA                       |
| 5 103003     | 300                                            | 00                              | Jan Ubezpiecze                             | enia         | 2011-01-24 00:00       | :00 2011-01-31 00                  | 00                                                                 |                                                           | 1 RA                                   | FAŁ  |                                            |                                  | 25        | 320                     | 198               | 8000 SPRZEDA                          |
| 6 103003     | 300                                            | 00                              | Jan Ubezpiecze                             | enia         | 2011-01-24 00:00       | :00 2011-01-31 00                  | 00                                                                 |                                                           | 1 RA                                   | FAŁ  |                                            |                                  | 76        | 320                     | 198               | 24320 SPRZEDA                         |
| 7 103005     | 100                                            | 00                              | Grupa Cronos S                             | .A.          | 2011-01-09 00:00       | :00 2011-02-09 00                  | 00                                                                 |                                                           | 1 196                                  | 68-S | TO                                         | WARY                             | 5         | 743                     | 579               | 3529,25 SPRZEDA:                      |
| 8 103005     | 100                                            | 00                              | Grupa Cronos S                             | .A.          | 2011-01-09 00:00       | :00 2011-02-09 00:                 | 00                                                                 |                                                           | 1 199                                  | 96-S | TO                                         | WARY                             | 7         | 5462                    | 4260              | 36322,3 SPRZEDA                       |
| 9 103006     | 421                                            | 17258                           | BYT-KOMPLET s                              | .r.o.        | 2011-01-15 00:00       | :00 2011-02-15 00                  | 00 CZK                                                             | 7,2877267393981                                           | 8 197                                  | 72-S | TO                                         | WARY                             | 6         | 5414,781                | 579               | 32488,69 SPRZEDA:                     |
| 10 103006    | 421                                            | 17258                           | BYT-KOMPLET s                              | .r.o.        | 2011-01-15 00:00       | :00 2011-02-15 00                  | 00 CZK                                                             | 7,2877267393981                                           | 8 196                                  | 68-S | TO                                         | WARY                             | 4         | 5414,781                | 579               | 21659,12 SPRZEDA:                     |
| 11 103006    | 421                                            | 17258                           | BYT-KOMPLET s                              | .r.o.        | 2011-01-15 00:00       | :00 2011-02-15 00                  | 00 CZK                                                             | 7,2877267393981                                           | 8 198                                  | 80-S | TO                                         | WARY                             | 3         | 5414,781                | 579               | 16244,34 SPRZEDA:                     |
| 12 103007    | 436                                            | 37129                           | Designstudio G                             | imu          | 2011-01-15 00:00       | :00 2011-02-15 00                  | 00 EUR                                                             | 0,24879335224162                                          | 8 192                                  | 20-S | TO                                         | WARY                             | 2         | 629,945                 | 1976              | 1259,89 SPRZEDA:                      |
| 13 103007    | 436                                            | 37129                           | Designstudio G                             | imu          | 2011-01-15 00:00       | :00 2011-02-15 00                  | 00 EUR                                                             | 0,24879335224162                                          | 8 190                                  | 00-S | TO                                         | WARY                             | 6         | 187,59                  | 588               | 1125,54 SPRZEDA:                      |
| 14 103007    | 436                                            | 37129                           | Designstudio G                             | imu          | 2011-01-15 00:00       | :00 2011-02-15 00                  | 00 EUR                                                             | 0,24879335224162                                          | 8 199                                  | 96-S | TO                                         | WARY                             | 1         | 1358,909                | 4260              | 1358,91 SPRZEDA:                      |
| 15 103008    | 200                                            | 00                              | Selangor Sp. z o                           | <b>D.O.</b>  | 2011-01-16 00:00       | :00 2011-01-30 00                  | 00                                                                 |                                                           | 1 189                                  | 96-S | TO                                         | WARY                             | 1         | 3912                    | 3052              | 3794,64 SPRZEDA                       |
| 16 103009    | 200                                            | 00                              | Selangor Sp. z o                           | 0.0.         | 2011-01-18 00:00       | :00 2011-02-01 00                  | 00                                                                 |                                                           | 1 192                                  | 28-S | TO                                         | WARY                             | 5         | 215                     | 167               | 1042,75 SPRZEDA:                      |
| 17 103010    | 326                                            | 6565                            | Antarcticopy                               |              | 2011-01-19 00:00       | :00 2011-02-02 00                  | 00 EUR                                                             | 0,24879335224162                                          | 8 196                                  | 68-S | TO                                         | WARY                             | 4         | 184,853                 | 579               | 739,41 SPRZEDA:                       |
| 18 103010    | 326                                            | 6565                            | Antarcticopy                               |              | 2011-01-19 00:00       | :00 2011-02-02 00                  | 00 EUR                                                             | 0,24879335224162                                          | 8 196                                  | 60-S | TO                                         | WARY                             | 7         | 187,59                  | 588               | 1313,13 SPRZEDA:                      |
| 19 103010    | 326                                            | 6565                            | Antarcticopy                               |              | 2011-01-19 00:00       | 2011-02-02 00                      | 00 EUR                                                             | 0,24879335224162                                          | 8 197                                  | 76-W | WY                                         | ROBY                             | 5         | 383,888                 | 907               | 1727,5 SPRZEDA:                       |
| 20 103010    | 326                                            | 6565                            | Antarcticopy                               |              | 2011-01-19 00:00       | :00 2011-02-02 00                  | 00 EUR                                                             | 0,24879335224162                                          | 8 700                                  | 011  | SUI                                        | ROWCE                            | 1         | 108,474                 | 222               | 92,2 SPRZEDA                          |
| 21 103011    | 496                                            | 33663                           | Autohaus Miell                             | berg         | 2011-01-21 00:00       | :00 2011-02-04 00                  | 00 EUR                                                             | 0,24879335224162                                          | 8 189                                  | 96-S | TO                                         | WARY                             | 1         | 973,28                  | 3052              | 973,28 SPRZEDA:                       |
| 22 103011    | 496                                            | 33663                           | Autohaus Miell                             | berg         | 2011-01-21 00:00       | 2011-02-04 00                      | 00 EUR                                                             | 0,24879335224162                                          | 8 190                                  | 06-S | TO                                         | WARY                             | 1         | 421,705                 | 1322              | 421,71 SPRZEDA:                       |
| 23 103012    | 468                                            | 97889                           | Englunds Konto                             | ors          | 2011-01-23 00:00       | :00 2011-01-31 00                  | 00 SEK                                                             | 2,3242084907984                                           | 6 195                                  | 52-W | WY                                         | ROBY                             | 1         | 2219,619                | 564               | 1886,68 SPRZEDA:                      |
| 24 103012    | 468                                            | 97889                           | Englunds Konto                             | ors          | 2011-01-23 00:00       | :00 2011-01-31 00                  | 00 SEK                                                             | 2,3242084907984                                           | 6 192                                  | 28-W | WY                                         | ROBY                             | 1         | 4790,194                | 1157              | 4071,66 SPRZEDA:                      |

Rysunek 2-8 Widok danych.

2. Tworzenie kolumn obliczanych przy użyciu języka DAX. Stajemy w polu kolumny - Dodaj kolumnę, a następnie wpisujemy =YEAR([Data księgowania]) i naciskamy ENTER. W tym momencie zostają uzupełnione wszystkie pola. W następnej kolumnie wpisujemy =MONTH([Data księgowania]).

| Power Pivot dla programu Excel - Zeszyt1 |                               |                                               |                                |                                                    |                                                                    |                                       |                  |                    |                                                   |                         |                                |                 |  |
|------------------------------------------|-------------------------------|-----------------------------------------------|--------------------------------|----------------------------------------------------|--------------------------------------------------------------------|---------------------------------------|------------------|--------------------|---------------------------------------------------|-------------------------|--------------------------------|-----------------|--|
| Plik Narz                                | dzia główne                   | e Projekt                                     |                                |                                                    |                                                                    |                                       |                  |                    |                                                   |                         |                                | ~               |  |
| Wklej                                    | j i dołącz<br>j i zamień<br>j | Z bazy<br>danych v danych v źródeł połączenia | Odśwież<br>przesta             | Typ danych: ~<br>Format: ~<br>ela<br>wna~ \$ ~ % ? | 2↓ Sortuj od A do Z<br>A↓ Sortuj od Z do A<br>2 Wyczyść sortowanie | Wyczyść Sort<br>wszystkie filtry kolu | tuj wg<br>imny • | ∑ Autosumowanie →  | Widok Widok Widok danych diagramu ukryte obliczeń |                         |                                |                 |  |
| Schowe                                   | c                             | Pobieranie danych zewnętrznych                |                                | Formatowanie                                       | Sortowan                                                           | ie i filtrowanie                      | Znajdź           | Obliczenia         | Widok                                             |                         |                                |                 |  |
| 💵 🖬 🕤 d                                  | ~ Ŧ                           |                                               |                                |                                                    |                                                                    |                                       |                  |                    |                                                   |                         |                                |                 |  |
|                                          | ~ X .                         | $\checkmark f_X = YEAR$                       |                                |                                                    |                                                                    |                                       |                  |                    |                                                   |                         |                                |                 |  |
| 🗾 za brutto 🚦                            | Numer 2                       | zapasu I 🖉 CLOSINGBALANCEYEA                  | <sup>VR</sup> ednostki miary I | T  Czas realizacji IT 🖃                            | Rodzaj zapasu IT                                                   | 🛛 Kategoria zapa                      | isu IT  🗹 Cent   | ra biznesowe IT  🔽 | Centra produktowe IT 🔽 Code 📘                     | 🛛 Nazwa centra 🛛 🖬 Kod2 | 💌 Nazwa centra2 💌 Sprzedaż PLN | 🔽 Dodaj kolumnę |  |
| 1 265                                    | )                             | ENDOFYEAR                                     |                                |                                                    |                                                                    |                                       |                  |                    | SPRZED                                            | Sprzedaż                |                                | 7600            |  |
| 2 1272                                   | )                             | (A) NEXTYEAR                                  |                                |                                                    |                                                                    |                                       |                  |                    | SPRZED                                            | Sprzedaż                | 3                              | 5480            |  |
| 3 281                                    | )                             |                                               | AR                             |                                                    |                                                                    |                                       |                  |                    | SPRZED                                            | Sprzedaż                |                                | 7760            |  |
| 4 10790,                                 | 1                             | PREVIOUSYEAR                                  |                                |                                                    |                                                                    |                                       |                  |                    | SPRZED                                            | Sprzedaż                | 297                            | 98,4            |  |
| 5 305                                    | )                             | SAMEPERIODLASTYEA                             | R                              |                                                    |                                                                    |                                       |                  |                    | SPRZED                                            | Sprzedaż                | 4                              | 3000            |  |
| 6 927                                    | 2                             | STARTOFYEAR                                   | _                              |                                                    |                                                                    |                                       |                  |                    | SPRZED                                            | Sprzedaż                | 24                             | 4320            |  |
| 7 634,2                                  | 5 1968-S                      | (A) YEAR                                      | Zwraca rok z daty v            | v postaci czterocyfrowej liczby całko              | MANDEL                                                             |                                       |                  |                    | SPRZED                                            | Sprzedaż                | 352                            | 9,25            |  |
| 8 6502,                                  | 3 1996-S                      | (fg) YEARFRAC                                 | ZT                             |                                                    | HANDEL                                                             |                                       |                  |                    | SPRZED                                            | Sprzedaż                | 363                            | 22,3            |  |
| 9 984,00057                              | 5 1972-S                      | Krzesło obr. MO                               | SZT                            |                                                    | HANDEL                                                             |                                       |                  |                    | SPRZED                                            | Sprzedaż                | 4458,00                        | 0575            |  |
| 10 655,99946                             | 9 1968-S                      | Krzesło obr. MEK                              | SZT                            |                                                    | HANDEL                                                             |                                       |                  |                    | SPRZED                                            | Sprzedaż                | 2971,99                        | 9469            |  |
| 11 491,99960                             | 1980-S                        | Krzesło obr. MO                               | SZT                            |                                                    | HANDEL                                                             |                                       |                  |                    | SPRZED                                            | Sprzedaż                | 2228,99                        | 9601            |  |
| 12 1112,00186                            | 5 1920-S                      | Stół konferencyj                              | SZT                            |                                                    | HANDEL                                                             |                                       |                  |                    | SPRZED                                            | Sprzedaż                | 5064,00                        | 1865            |  |
| 13 995,99547                             | 5 1900-S                      | Krzesło gościnn                               | SZT                            |                                                    | HANDEL                                                             |                                       |                  |                    | SPRZED                                            | Sprzedaż                | 4523,99                        | 5475            |  |
| 14 1202,00285                            | 3 1996-S                      | Regał ATLANTA,                                | SZT                            |                                                    | HANDEL                                                             |                                       |                  |                    | SPRZED                                            | Sprzedaż                | 5462,00                        | 2853            |  |
| 15 742,6                                 | 1896-S                        | Biurko ATENY                                  | SZT                            |                                                    | HANDEL                                                             |                                       |                  |                    | SPRZED                                            | Sprzedaż                | 379                            | 4,64            |  |
| 16 207,7                                 | 5 1928-S                      | Lampa AMSTERD                                 | SZT                            |                                                    | HANDEL                                                             |                                       |                  |                    | SPRZED                                            | Sprzedaż                | 104                            | 2,75            |  |
| 17 655,98455                             | 3 1968-S                      | Krzesło obr. MEK                              | SZT                            |                                                    | HANDEL                                                             |                                       |                  |                    | SPRZED                                            | Sprzedaż                | 2971,98                        | 4553            |  |
| 18 1161,99472                            | 1960-S                        | Krzesło gośc. RZ                              | SZT                            |                                                    | HANDEL                                                             |                                       |                  |                    | SPRZED                                            | Sprzedaż                | 5277,99                        | 4721            |  |
| 19 2408,51349                            | 9 1976-W                      | Szafka/drewn. d                               | SZT                            |                                                    | HANDEL                                                             |                                       |                  |                    | SPRZED                                            | Sprzedaż                | 6943,51                        | 3499            |  |
| 20 148,58867                             | 70011                         | Drzwi szklane                                 | SZT                            |                                                    | SUROWCE                                                            |                                       |                  |                    | SPRZED                                            | Sprzedaż                | 370,58                         | 8679            |  |
| 21 860,00163                             | 1896-S                        | Biurko ATENY                                  | SZT                            |                                                    | HANDEL                                                             |                                       |                  |                    | SPRZED                                            | Sprzedaż                | 3912,00                        | 1631            |  |
| 22 373,02117                             | 3 1906-S                      | Przenośny podn                                | SZT                            |                                                    | HANDEL                                                             |                                       |                  |                    | SPRZED                                            | Sprzedaż                | 1695,02                        | 1173            |  |
| 23 247,75161                             | 5 1952-W                      | Szafka/półka OSLO                             | SZT                            |                                                    | HANDEL                                                             |                                       |                  |                    | SPRZED                                            | Sprzedaż                | 811,75                         | 1616            |  |
| 24 594,84800                             | 1928-W                        | Szafka/szuflady                               | SZT                            |                                                    | HANDEL                                                             |                                       |                  |                    | SPRZED                                            | Sprzedaż                | 1751,84                        | 3001            |  |

Rysunek 2-9 Funkcja IntelliSense pokazuje możliwe nazwy funkcji.

Poniżej widać jak po wpisaniu funkcji i naciśnięciu ENTER, wszystkie pola kolumny zostały wypełnione latami. Klikając dwa razy na nazwę kolumny, zmieniliśmy jej nazwę z Dodaj kolumnę na Rok.

| Power Pivot dla programu Excel - Zeszyt1                                           |                                          |                                                                                                    |                                                                                |                                                                     |                            |                                    |               |  |  |  |  |  |  |
|------------------------------------------------------------------------------------|------------------------------------------|----------------------------------------------------------------------------------------------------|--------------------------------------------------------------------------------|---------------------------------------------------------------------|----------------------------|------------------------------------|---------------|--|--|--|--|--|--|
| Plik Narzędzia główne Projekt                                                      |                                          |                                                                                                    |                                                                                |                                                                     |                            |                                    | ~ 🔮           |  |  |  |  |  |  |
| Wklej i dołącz<br>Wklej i zamień<br>Wklej zamień<br>Kopiuj<br>Schowek Pobieranie + | Innych Istniejące<br>danych zewnętrznych | Typ danych: -     2     Sortuj od A do Z       Format: -     X     Sortuj od Z do A       S - % >     2     2       Formatowanie     Sortowa | Wyczyść Sortuj wg<br>nie wszystkie filtry kolumny<br>anie i filtrowanie Znajdź | ∑ Autosumowanie ~<br><sup>™</sup> Utwórz wskaźnik KPI<br>Obliczenia | Jok Widok Ukryte obliczeń  |                                    |               |  |  |  |  |  |  |
| 印 🗟 ち・ぐ・ =                                                                         |                                          |                                                                                                    |                                                                                |                                                                     |                            |                                    |               |  |  |  |  |  |  |
| - × ✓ f <sub>x</sub> =MON                                                          | ITH                                      |                                                                                                    |                                                                                |                                                                     |                            |                                    | *             |  |  |  |  |  |  |
| 🔽 🔽 Opis zapasu IT 🔽 Jed 🖉                                                         | CLOSINGBALANCEMONTH                      | ij zapasu IT 🔽 Kategoria zapasu IT 🔽                                                                                                    | Centra biznesowe IT 🔽 Centra p                                                 | oroduktowe IT 🔽 Code 🛛                                              | 🔹 Nazwa centra 💌 Kod2 💌 Na | azwa centra 2 🔽 Sprzedaż PLN 🔽 Rok | Dodaj kolumne |  |  |  |  |  |  |
| 1                                                                                  | ENDOFMONTH                               |                                                                                                    |                                                                                | SPRZED.                                                             | . Sprzedaż                 | 7600                               | 2011          |  |  |  |  |  |  |
| 2 (fr E                                                                            | EOMONTH                                  |                                                                                                    |                                                                                | SPRZED.                                                             | . Sprzedaż                 | 36480                              | 2011          |  |  |  |  |  |  |
| 3                                                                                  | MONTH Zwraca liczbę z przed              | działu od 1 (styczeń) do 12 (grudzień) reprezentującą m                                                                                      | niesiąc.                                                                       | SPRZED.                                                             | . Sprzedaż                 | 7760                               | 2011          |  |  |  |  |  |  |
| 4 (fr) h                                                                           | NEKTMONTH                                |                                                                                                    |                                                                                | SPRZED.                                                             | . Sprzedaż                 | 29798,4                            | 2011          |  |  |  |  |  |  |
| 5 (5)                                                                              | OPENINGBALANCEMONTH                      |                                                                                                    |                                                                                | SPRZED.                                                             | . Sprzedaż                 | 8000                               | 2011          |  |  |  |  |  |  |
| 6 (A)                                                                              | PREVIOUSMONTH                            |                                                                                                    |                                                                                | SPRZED.                                                             | . Sprzedaż                 | 24320                              | 2011          |  |  |  |  |  |  |
| 7 Krzesło obr. MEK SZT 🔊                                                           | STARTOFMONTH HAND                        | EL                                                                                                    |                                                                                | SPRZED.                                                             | . Sprzedaż                 | 3529,25                            | 2011          |  |  |  |  |  |  |
| 8 Regał ATLANTA, SZT                                                               | HAND                                     | EL                                                                                                    |                                                                                | SPRZED.                                                             | . Sprzedaż                 | 36322,3                            | 2011          |  |  |  |  |  |  |
| 9 Krzesło obr. MO SZT                                                              | HAND                                     | EL                                                                                                    |                                                                                | SPRZED                                                              | . Sprzedaż                 | 4458,000575                        | 2011          |  |  |  |  |  |  |
| 10 Krzesło obr. MEK SZT                                                            | HAND                                     | EL                                                                                                    |                                                                                | SPRZED.                                                             | . Sprzedaż                 | 2971,999469                        | 2011          |  |  |  |  |  |  |
| 11 Krzesło obr. MO SZT                                                             | HAND                                     | EL                                                                                                    |                                                                                | SPRZED.                                                             | . Sprzedaż                 | 2228,999601                        | 2011          |  |  |  |  |  |  |
| 12 Stół konferencyj SZT                                                            | HAND                                     | EL                                                                                                    |                                                                                | SPRZED.                                                             | . Sprzedaż                 | 5064,001865                        | 2011          |  |  |  |  |  |  |
| 13 Krzesło gościnn SZT                                                             | HAND                                     | EL                                                                                                    |                                                                                | SPRZED.                                                             | . Sprzedaż                 | 4523,995475                        | 2011          |  |  |  |  |  |  |
| 14 Regał ATLANTA, SZT                                                              | HAND                                     | EL                                                                                                    |                                                                                | SPRZED.                                                             | . Sprzedaż                 | 5462,002853                        | 2011          |  |  |  |  |  |  |
| 15 Biurko ATENY SZT                                                                | HAND                                     | EL                                                                                                    |                                                                                | SPRZED.                                                             | . Sprzedaż                 | 3794,64                            | 2011          |  |  |  |  |  |  |
| 16 Lampa AMSTERD SZT                                                               | HAND                                     | EL                                                                                                    |                                                                                | SPRZED.                                                             | . Sprzedaż                 | 1042,75                            | 2011          |  |  |  |  |  |  |
| 17 Krzesło obr. MEK SZT                                                            | HAND                                     | EL                                                                                                    |                                                                                | SPRZED.                                                             | . Sprzedaż                 | 2971,984553                        | 2011          |  |  |  |  |  |  |
| 18 Krzesło gośc. RZ SZT                                                            | HAND                                     | EL                                                                                                    |                                                                                | SPRZED.                                                             | . Sprzedaż                 | 5277,994721                        | 2011          |  |  |  |  |  |  |
| 19 Szafka/drewn. d SZT                                                             | HAND                                     | EL                                                                                                    |                                                                                | SPRZED.                                                             | . Sprzedaż                 | 6943,513499                        | 2011          |  |  |  |  |  |  |
| 20 Drzwi szklane SZT                                                               | SURO                                     | WCE                                                                                                    |                                                                                | SPRZED                                                              | . Sprzedaż                 | 370,588679                         | 2011          |  |  |  |  |  |  |
| 21 Biurko ATENY SZT                                                                | HAND                                     | EL                                                                                                    |                                                                                | SPRZED.                                                             | . Sprzedaż                 | 3912,001631                        | 2011          |  |  |  |  |  |  |
| 22 Przenośny podn SZT                                                              | HAND                                     | EL                                                                                                    |                                                                                | SPRZED.                                                             | . Sprzedaż                 | 1695,021173                        | 2011          |  |  |  |  |  |  |
| 23 Szafka/półka OSLO SZT                                                           | HAND                                     | EL                                                                                                    |                                                                                | SPRZED.                                                             | . Sprzedaż                 | 811,751616                         | 2011          |  |  |  |  |  |  |
| 24 Szafka/szuflady SZT                                                             | HAND                                     | EL                                                                                                    |                                                                                | SPRZED.                                                             | . Sprzedaż                 | 1751,848001                        | 2011          |  |  |  |  |  |  |

Rysunek 2-10 Widok danych podczas tworzenia kolumn obliczanych.

3. Tworzenie obliczanego pola (Marża brutto %) - wyrażenie wyliczane po zagregowaniu danych.

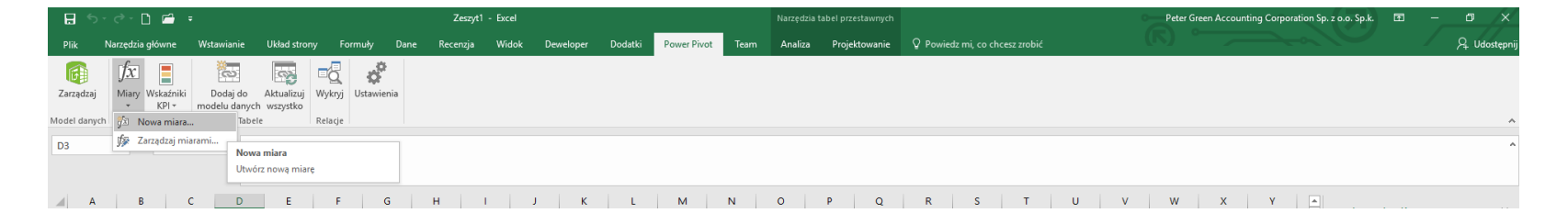

Rysunek 2-11 Utworzenie nowej miary na karcie Power Pivot.

| Miara               |                                   |    | ?     | ×  |
|---------------------|-----------------------------------|----|-------|----|
| Nazwa tabeli:       | Tabela Sprzedaz                   |    |       | ~  |
| Nazwa miary:        | Marża Brutto %                    |    |       |    |
| Opis:               | Marża Brutto %                    |    |       |    |
| Formula: $f_{\chi}$ | ç Sprawdź formulę                 |    |       |    |
| =SUM([Marza b       | orutto])/ABS(SUM([Sprzedaż PLN])) |    |       |    |
|                     |                                   |    |       |    |
|                     |                                   |    |       |    |
| Deels b La d        | for an farmeda                    |    |       | _  |
| Urak Dręd           | ow w tomule.                      |    |       | ^  |
|                     |                                   |    |       |    |
|                     |                                   |    |       | ~  |
| Opcje formato       | wania                             |    |       |    |
| Kategoria:          |                                   |    |       |    |
| Ogólne<br>Liczbowe  |                                   |    |       |    |
| Walutowe            |                                   |    |       |    |
| PRAWDA/F/           | 4ŁSZ                              |    |       |    |
|                     | _                                 |    |       |    |
|                     |                                   | UK | Anulu | 1J |

Rysunek 2-12 Wpisujemy formułę a następnie po sprawdzeniu akceptujemy.

4. Tworzenie tabel przestawnych. Ostatnim krokiem jest utworzenie tabeli przestawnej w widoku danych w dodatku Power Pivot. Tabele najlepiej tworzyć w nowym arkuszu.

| 🤀 Power Pivot dla program | u Excel - Zeszyt1                                                                                           |                                                                                                    |                                                                                                    |                                                                            | - 0                       | ×   |
|---------------------------|----------------------------------------------------------------------------------------------------|----------------------------------------------------------------------------------------------------|----------------------------------------------------------------------------------------------------|----------------------------------------------------------------------------|---------------------------|-----|
| Plik Narzędzia główn      | ne Projekt                                                                                                  |                                                                                                    |                                                                                                    |                                                                            |                           | ~ 🕐 |
| Wklej i dołącz            | Z bazy Z usługi Z innych Istniejące<br>danych – danych – źródeł połączenia<br>Połycznaj dawych warostrzywie | Tabela<br>przestawna *         \$ * % 3 * 20<br>* % 3 * 20<br>* %         Vice is in the image is a start of the image is a start of the image | 2 J Sortuj od najmniejszych do największych           3 J Sortuj od największych do najmniejszych           Wyczyść sortowanie           Wyczyść sortowanie | g Znajdź ⊇błuwórz wskaźnik KPI Widok Widok Pokaż<br>danych diagramu ukryte | Cobizar<br>obliczeń       |     |
|                           | Pobletanie danych zewnędznych                                                                               | iabela przestawna wanie                                                                                                    | Softowarite Thiclowarite                                                                                                    | Zhajuz Obliczenia Widok                                                    |                           |     |
|                           | f -MONITU/(Data laingguagia))                                                                               | Tabela przestawna                                                                                                    |                                                                                                    |                                                                            |                           | ~   |
| [IMIESIąc] •              | J <sub>X</sub> =MONTH([Data Księgowania])                                                                   | Utwórz tabelę przestawną w                                                                                                    |                                                                                                    |                                                                            |                           | *   |
| 🗾 hostki miary IT 🛛 🗹     | Czas realizacji IT 💌 Rodzaj zapasu IT 💌 Ka                                                                  | at wykres r tabela (w plome) programie Excel.                                                                                                    | owe IT 🔽 Code 🔽 Nazwa centra 🔽 Kod2 🔽                                                                                                    | Nazwa centra2 💌 Sprzedaż PLN 💌 Rok                                         | 🗾 Miesiąc 💽 Dodaj kolumnę | 2 ^ |
| 1                         |                                                                                                    | Dwa wykresy (w pionie)                                                                                                    | SPRZED Sprzedaż                                                                                                    | 7600                                                                       | 2011 1                    |     |
| 2                         |                                                                                                    |                                                                                                    | SPRZED Sprzedaż                                                                                                    | 36480                                                                      | 2011 1                    |     |
| 3                         |                                                                                                    | Colorgroups tabels prostauros                                                                                                    | SPRZED Sprzedaż                                                                                                    | 7760                                                                       | 2011 1                    |     |
| 4                         |                                                                                                    |                                                                                                    | SPRZED Sprzedaż                                                                                                    | 29798,4                                                                    | 2011 1                    |     |
| 5                         |                                                                                                    |                                                                                                    | SPRZED Sprzedaż                                                                                                    | 8000                                                                       | 2011 1                    |     |
| 6                         |                                                                                                    |                                                                                                    | SPRZED Sprzedaż                                                                                                    | 24320                                                                      | 2011 1                    |     |
| 7                         | HANDEL                                                                                                    |                                                                                                    | SPRZED Sprzedaż                                                                                                    | 3529,25                                                                    | 2011 1                    |     |
| 8                         | HANDEL                                                                                                    |                                                                                                    | SPRZED Sprzedaż                                                                                                    | 36322,3                                                                    | 2011 1                    |     |
| 9                         | HANDEL                                                                                                    |                                                                                                    | SPRZED Sprzedaż                                                                                                    | 4458,000575                                                                | 2011 1                    |     |
| 10                        | HANDEL                                                                                                    |                                                                                                    | SPRZED Sprzedaż                                                                                                    | 2971,999469                                                                | 2011 1                    |     |
| 11                        | HANDEL                                                                                                    |                                                                                                    | SPRZED Sprzedaż                                                                                                    | 2228,999601                                                                | 2011 1                    |     |
| 12                        | HANDEL                                                                                                    |                                                                                                    | SPRZED Sprzedaż                                                                                                    | 5064,001865                                                                | 2011 1                    |     |
| 13                        | HANDEL                                                                                                    |                                                                                                    | SPRZED Sprzedaż                                                                                                    | 4523,995475                                                                | 2011 1                    |     |
| 14                        | HANDEL                                                                                                    |                                                                                                    | SPRZED Sprzedaż                                                                                                    | 5462,002853                                                                | 2011 1                    |     |
| 15                        | HANDEL                                                                                                    |                                                                                                    | SPRZED Sprzedaż                                                                                                    | 3794,64                                                                    | 2011 1                    |     |
| 16                        | HANDEL                                                                                                    |                                                                                                    | SPRZED Sprzedaż                                                                                                    | 1042,75                                                                    | 2011 1                    |     |
| 17                        | HANDEL                                                                                                    |                                                                                                    | SPRZED Sprzedaż                                                                                                    | 2971,984553                                                                | 2011 1                    |     |
| 18                        | HANDEL                                                                                                    |                                                                                                    | SPRZED Sprzedaż                                                                                                    | 5277,994721                                                                | 2011 1                    |     |
| 19                        | HANDEL                                                                                                    |                                                                                                    | SPRZED Sprzedaż                                                                                                    | 6943,513499                                                                | 2011 1                    |     |
| 20                        | SUROWCE                                                                                                    |                                                                                                    | SPRZED Sprzedaż                                                                                                    | 370,588679                                                                 | 2011 1                    |     |
| 21                        | HANDEL                                                                                                    |                                                                                                    | SPRZED Sprzedaż                                                                                                    | 3912,001631                                                                | 2011 1                    |     |
| 22                        | HANDEL                                                                                                    |                                                                                                    | SPRZED Sprzedaż                                                                                                    | 1695,021173                                                                | 2011 1                    |     |
| 23                        | HANDEL                                                                                                    |                                                                                                    | SPRZED Sprzedaż                                                                                                    | 811,751616                                                                 | 2011 1                    |     |
| 24                        | HANDEL                                                                                                    |                                                                                                    | SPRZED Sprzedaż                                                                                                    | 1751,848001                                                                | 2011 1                    |     |

Rysunek 2-13 Po utworzeniu tabel przestawnych rozpoczynamy pracę z budowaniem raportów.

Rysunek 2-14 Efekt końcowy – gotowy raport.

|     | А             | В                            | С                 | D                 | E              | F | G   | н | 1 | J | К | L | М | N | 0 | Р        |                                              |            |
|-----|---------------|------------------------------|-------------------|-------------------|----------------|---|-----|---|---|---|---|---|---|---|---|----------|----------------------------------------------|------------|
| 1   |               |                              |                   |                   |                |   |     |   |   |   |   |   |   |   |   |          | Pola tabeli przestawnej                      | * X        |
| 2   |               |                              |                   |                   |                |   |     |   |   |   |   |   |   |   |   |          | Aktywne Wszystkie                            |            |
| 3   | Rok 🏼 🗧 📡     | Etykiety wierszy             | Suma Sprzedaż PLN | Suma Marža brutto | Marza brutto % |   |     |   |   |   |   |   |   |   |   |          | Wybierz pola, które chcesz dodać do raportu: |            |
| 4   | 2010          | = 2010                       | C 404 00          | C 404 00          | 100.00%        |   |     |   |   |   |   |   |   |   |   |          | ,                                            |            |
| 2   | 2011          | Filter Palskia               | 0 404,00          | 0 404,00          | 100,00%        |   |     |   |   |   |   |   |   |   |   |          | Wyszukaj                                     | Q          |
| 0   | 2011          | 2010 Suma                    | 3 213,00          | 3 213,00          | 100,00%        |   |     |   |   |   |   |   |   |   |   |          |                                              |            |
| 8   | Miosias 🚝 🖲   | = 2010 Suma                  | 9 017,00          | 9 017,00          | 100,0076       |   |     |   |   |   |   |   |   |   |   |          | IabelaSprzedazBI     Numer Faktury           | <u></u>    |
| 9   |               | Grupa Cropos S.A.            | 102 289 85        | 30 602 85         | 29.92%         |   |     |   |   |   |   |   |   |   |   |          | Numer adhiorov                               |            |
| 10  | 1             | Klubben                      | 70 915.00         | 24 820.00         | 35.00%         |   |     |   |   |   |   |   |   |   |   |          | Odbiorca faktury                             |            |
| 11  | 12            | Selangor Sp. z o.o.          | 38 601,15         | 13 808,15         | 35,77%         |   |     |   |   |   |   |   |   |   |   |          |                                              |            |
| 12  |               | Jan Ubezpieczenia S.A.       | 36 470,00         | 16 472,00         | 45,17%         |   |     |   |   |   |   |   |   |   |   |          |                                              |            |
| 13  |               | Antarcticopy                 | 15 564,08         | 4 375,08          | 28,11%         |   |     |   |   |   |   |   |   |   |   |          | - Vada platitisci                            |            |
| 14  |               | Designstudio Gmunden         | 15 050,00         | 3 310,00          | 21,99%         |   |     |   |   |   |   |   |   |   |   |          | Kod waluty                                   |            |
| 15  |               | Heimilisprydi                | 12 193,85         | 2 036,85          | 16,70%         |   |     |   |   |   |   |   |   |   |   |          | Kaikulacja kodu waluty                       |            |
| 16  |               | BYT-KOMPLET s.r.o.           | 9 659,00          | 2 132,00          | 22,07%         |   |     |   |   |   |   |   |   |   |   |          |                                              |            |
| 17  |               | Progressive Home Furnishings | 9 037,79          | 1 851,79          | 20,49%         |   |     |   |   |   |   |   |   |   |   |          | Numer zapasu                                 |            |
| 18  |               | Gagn & Gaman                 | 5 284,80          | 1 015,80          | 19,22%         |   |     |   |   |   |   |   |   |   |   |          | Rodzaj zapasu                                |            |
| 19  |               | Englunds Kontorsmöbler AB    | 4 058,75          | 1 306,75          | 32,20%         |   |     |   |   |   |   |   |   |   |   |          | llość                                        |            |
| 20  |               | Autohaus Mielberg KG         | 1 695,02          | 373,02            | 22,01%         |   |     |   |   |   |   |   |   |   |   |          | Cena jedn sprzedaży                          |            |
| 21  |               | 2011 Suma                    | 320 819,29        | 102 104,29        | 31,83%         |   |     |   |   |   |   |   |   |   |   |          | Koszt jedn PLN                               | ¥          |
| 22  |               | Suma Koncowa                 | 550 450,29        | 111 /21,29        | 55,61/0        |   |     |   |   |   |   |   |   |   |   |          |                                              |            |
| 24  |               |                              |                   |                   |                |   |     |   |   |   |   |   |   |   |   |          | Przeciągnij pola między obszarami poniżej:   |            |
| 25  |               |                              |                   |                   |                |   |     |   |   |   |   |   |   |   |   |          | T Filtry                                     |            |
| 26  |               |                              |                   |                   |                |   |     |   |   |   |   |   |   |   |   |          | Σ Wartości                                   | -          |
| 27  |               |                              |                   |                   |                |   |     |   |   |   |   |   |   |   |   |          |                                              |            |
| 28  |               |                              |                   |                   |                |   |     |   |   |   |   |   |   |   |   |          |                                              |            |
| 29  |               |                              |                   |                   |                |   |     |   |   |   |   |   |   |   |   |          |                                              |            |
| 30  |               |                              |                   |                   |                |   |     |   |   |   |   |   |   |   |   |          |                                              |            |
| 31  |               |                              |                   |                   |                |   |     |   |   |   |   |   |   |   |   |          |                                              |            |
| 32  |               |                              |                   |                   |                |   |     |   |   |   |   |   |   |   |   |          |                                              |            |
| 33  |               |                              |                   |                   |                |   |     |   |   |   |   |   |   |   |   |          | E Wiersze Σ Wartości                         |            |
| 25  |               |                              |                   |                   |                |   |     |   |   |   |   |   |   |   |   |          | Rok 💌 Suma Sprzedaż Pl                       | N 👻        |
| 36  |               |                              |                   |                   |                |   |     |   |   |   |   |   |   |   |   |          | Odbiorca faktury T Suma Marža brutt          | ··· ·      |
| 37  |               |                              |                   |                   |                |   |     |   |   |   |   |   |   |   |   |          | Marza brutto %                               | *          |
| 38  |               |                              |                   |                   |                |   |     |   |   |   |   |   |   |   |   |          |                                              |            |
| 39  |               |                              |                   |                   |                |   |     |   |   |   |   |   |   |   |   |          |                                              |            |
| 40  |               |                              |                   |                   |                |   |     |   |   |   |   |   |   |   |   |          |                                              |            |
| 41  |               |                              |                   |                   |                |   |     |   |   |   |   |   |   |   |   |          |                                              |            |
| 42  |               |                              |                   |                   |                |   |     |   |   |   |   |   |   |   |   |          | <b>v</b>                                     |            |
|     | Arkusz2 Arkus | z1 (+)                       |                   |                   |                |   | : [ | • |   |   | 1 |   |   |   |   | •        | Opóźnij aktualizację układu                  | Aktualizuj |
| Got | owy           |                              |                   |                   |                |   |     |   |   |   |   |   |   |   |   |          | III II                                       | + 100%     |
|     |               |                              |                   |                   |                |   |     |   | _ | _ | _ | _ |   |   |   |          |                                              | )1:41      |
| H   | - P [] _ (    | 🖰 🎱 🚧 🤜                      | 😂 w 🛛 🗙 🗄         | en 199            |                |   |     |   |   |   |   |   |   |   |   | <b>X</b> | 🛟 🛏 😂 💻 🤌 🍑 🪾 🖾 🖬 🖽 🕼 POL 🛄                  | 7 00 05    |

Peter Green Accounting Corporation sp. z o.o. sp.k. nie jest odpowiedzialna za jakiekolwiek szkody będące następstwem korzystania z informacji zawartych w niniejszym podręczniku.

Przykłady firm, produktów i wydarzeń w niniejszym podręczniku są fikcyjne. Ewentualne podobieństwo do rzeczywistej firmy, organizacji, produktu czy wydarzenia jest przypadkowe i niezamierzone.

Wszystkie znaki występujące w tekście są zastrzeżonymi znakami firmowymi bądź towarowymi ich właścicieli.

© Peter Green Accounting Corporation sp. z o.o. sp.k. Wszystkie prawa zastrzeżone.

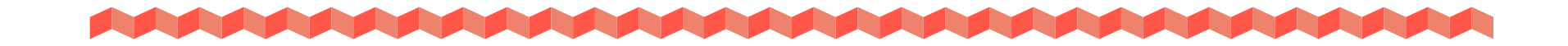

INFO@PETER-GREEN.COM WWW.PETER-GREEN.COM TEL: 22 7795741 FAX 22 7795741 UL. ANDRIOLLEGO 34/14 05-400 OTWOCK

Zanim czegoś dokonamy, zawsze wydaje się to czymś niemożliwym.

**NELSON MANDELA**